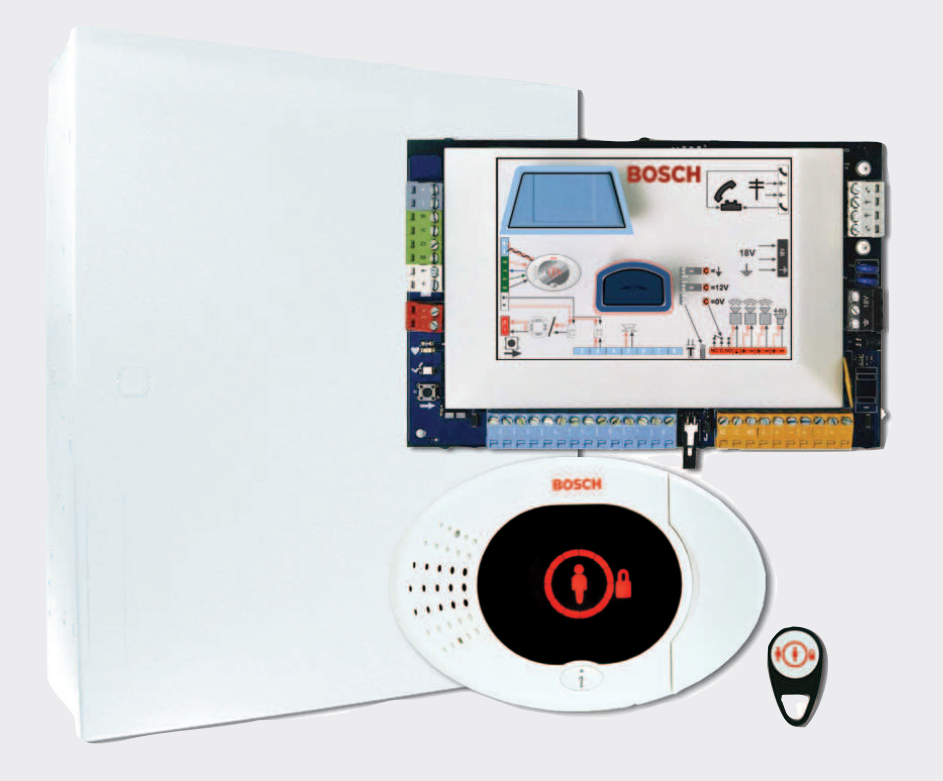

# Easy Series Control Panel

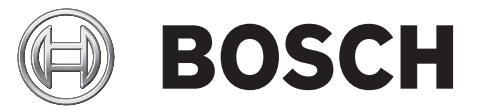

**pt** Guia de instalação rápida

# Índice

| 1   | Instalar a caixa                         | 4        |
|-----|------------------------------------------|----------|
| 2   | Colocação de Cabos no Painel de Controlo | 6        |
| 3   | Configurar o Sistema                     | 8        |
| 3.1 | Configurar com o telefone                | 8        |
| 3.2 | Configurar com o RPS                     | 8        |
| 4   | Adicionar/Alterar Utilizadores           | 10       |
| 4.1 | Adicionar utilizadores                   | 10       |
| 4.2 | Alterar utilizadores                     | 10       |
| 5   | Teste e manutenção ao sistema            | <u> </u> |
| 6   | Menu do Telefone do Instalador           |          |
| 7   | Anexo                                    | 13       |
| 7.1 | Programação Avançada                     | 13       |
| 7.2 | Códigos de País                          | 24       |
| 7.3 | Códigos Secretos Predefinidos            | 24       |
|     |                                          |          |

# 1 Instalar a caixa

Consulte a *Figura 1.1* para obter uma sugestão da colocação de componentes do sistema na caixa.

#### Nota!

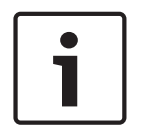

Use sistemas de fixação e conjuntos de parafusos adequados quando instalar a caixa em superfícies sem grande capacidade de sustentação de carga, tais como paredes falsas. Siga as regras de procedimento anti-estático quando mexer no quadro do painel de controlo. Toque no terminal de ligação à terra do quadro do painel de controlo, para descarregar qualquer corrente estática, antes de trabalhar neste último.

Se instalar mais do que um teclado de comando, monte-os a pelos menos 1,2 m de distância. Instale o receptor RF RADION a uma distância superior a 15 cm (6 pol.) da caixa de metálica da central.

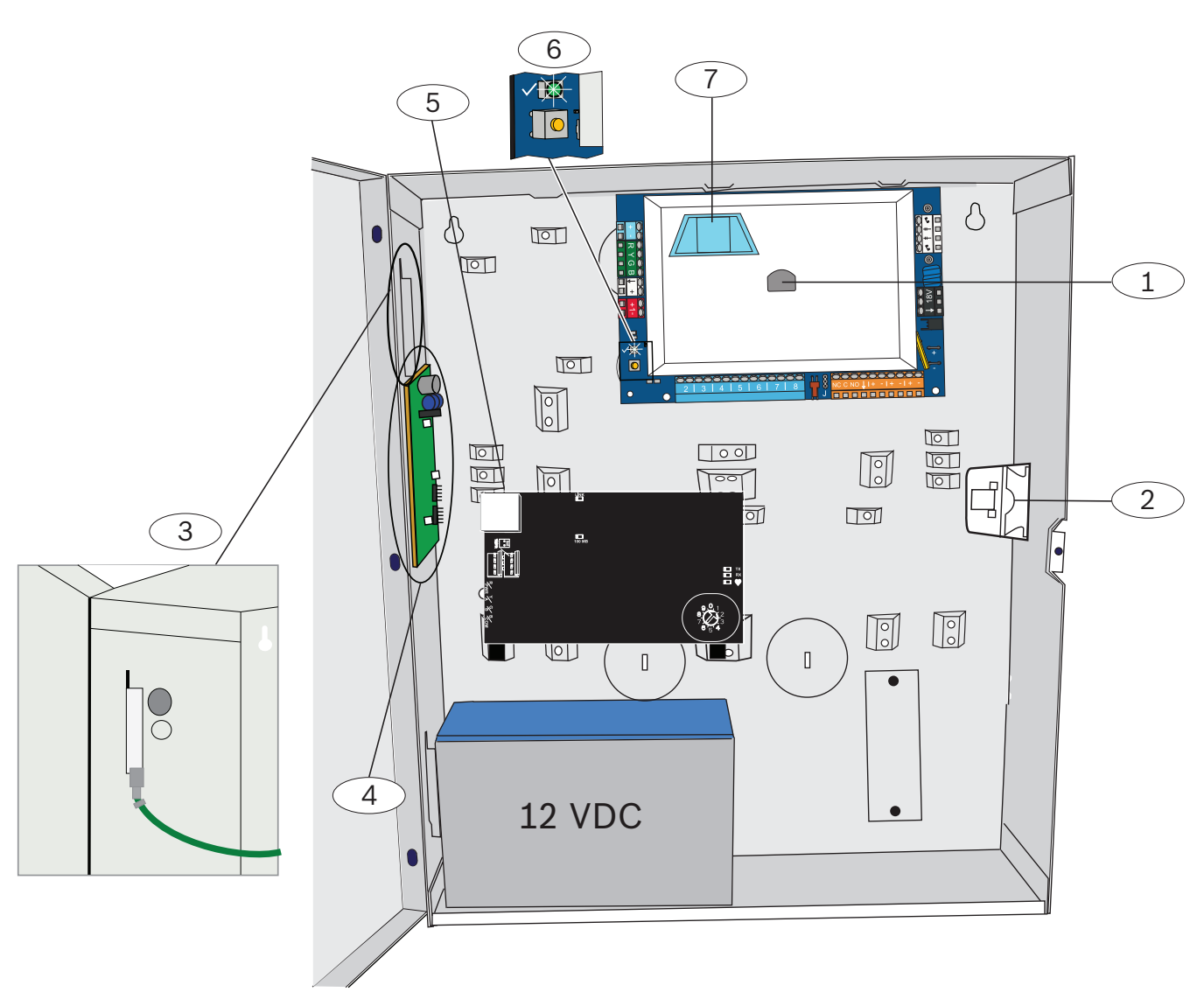

Figura 1.1: colocação do componente do sistema na caixa

| [       |                                                                                  |
|---------|----------------------------------------------------------------------------------|
| Legenda | Descrição                                                                        |
| 1       | Porta para chave de programação ICP-EZPK e chave de<br>actualização ICP-EZRU2-V3 |
| 2       | Interruptor de sabotagem na tampa e na parede ICP-EZTS                           |
| 3       | Ligação à terra<br>Ligue o fio de ligação à terra da caixa à porta da caixa.     |
| 4       | Localização de montagem do módulo                                                |
| 5       | Localização de montagem do módulo                                                |
| 6       | LED de estado (√)<br>Botão de teste do sistema (→)                               |
| 7       | Porta para módulo de voz ICP-EZV2                                                |

# Colocação de Cabos no Painel de Controlo

Consulte a *Figura 2.1* para obter uma vista geral dos componentes e da cablagem do sistema.

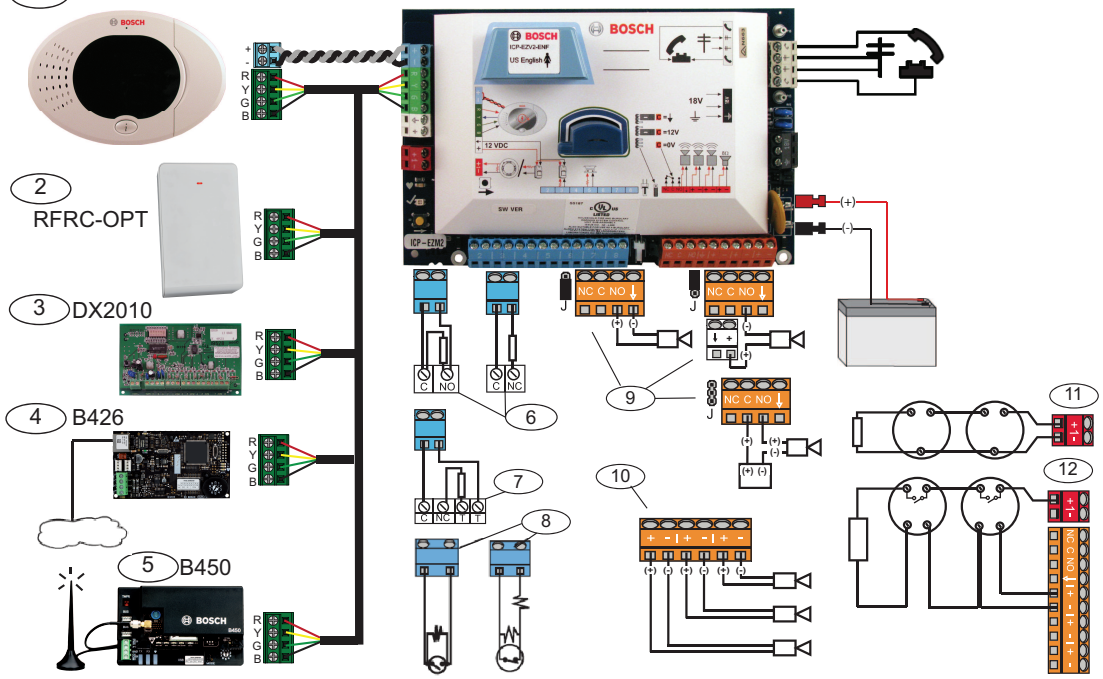

Figura 2.1: Esquema de ligações

| Legenda | Descrição                              |                                                                                                    |                                                                                                    |
|---------|----------------------------------------|----------------------------------------------------------------------------------------------------|----------------------------------------------------------------------------------------------------|
| 1       | Teclado de<br>comando                  | $= \left[ \begin{array}{c} e \left( \theta \right) \times e \\ \theta = \int_{-\infty}^{\infty} e^{i \theta} \\ \theta = \int_{-\infty}^{\infty} e^{i \theta} \\ \theta = \int_{-\infty}^{\infty} e^{$ | Monte dentro de 3 m do painel de<br>controlo, utilize cabo CAT5 (par<br>entrançado) para bus de dados, defina<br>endereço no bus de dados (1 - 4), até<br>4 controlos no máx. |
| 2       | RADION receiver                        | $ \underbrace{ \begin{array}{c} 9 \\ 9 \\ 7 \\ 7 \\ 6 \\ 5 \\ 4 \end{array} }^{0 1 2 }_{3 \\ 3 \\ 4 \\ 3 \\ 5 \\ 4 \\ 3 \\ 5 \\ 4 \\ 3 \\ 5 \\ 4 \\ 5 \\ 4 \\ 5 \\ 4 \\ 5 \\ 5 \\ 4 \\ 5 \\ 5$                                                                                                    | 1 = Funcionamento normal<br>5 = Modo de manutenção                                                                                                    |
| 3       | Expansor de zona<br>DX2010             | ON<br>1 2 3 4 5 6                                                                                                    | Bus de dados End. 102: Zonas 9-16                                                                                                    |
|         |                                        | ON<br>1 2 3 4 5 6                                                                                                    | Bus de dados End. 103: Zonas 17-24                                                                                                    |
|         |                                        | ON<br>1 2 3 4 5 6                                                                                                    | Bus de dados End. 104: Zonas 25-32                                                                                                    |
| 4       | Módulo de<br>interface de rede<br>B426 | 9.01<br>8 2<br>7 3<br>6 5 4                                                                                                    | Utilize o endereço 6.                                                                                                    |

| Legenda | Descrição                                          |                                                                                                    |                        |               |
|---------|----------------------------------------------------|----------------------------------------------------------------------------------------------------|------------------------|---------------|
| 5       | Comunicador plug-<br>in Conettix B450              | 901<br>822<br>733<br>654                                                                                                    | Utilize o endereço 6   | 5.            |
| 6       | Zonas<br>supervisionadas<br>(EOL simples)          | Opções normalmente aberto e normalmente fechado (2,2k<br>Ω)                                                                                                    |                        |               |
| 7       | Zonas<br>supervisionadas<br>(EOL duplo)            | Normalmente fechado (2,2k Ω)                                                                                                    |                        |               |
| 8       | Opções do comutad                                  | or de chaves (EOL s                                                                                                    | imples e duplo) ((2,2k | Ω)            |
|         | Opções de saída                                    | Comuta a 12V                                                                                                    | Comuta a negativo      | Contacto seco |
| 9       | programável (SP) 1                                 | J                                                                                                    | ©<br>U                 | J             |
| 10      | Saídas<br>programáveis 2 - 4                       | NF A2P requer que as sirenes tenham uma bateria de reserva.<br>Quando esta sirene requer uma alimentação de 14,1V a<br>14,4V, utilize a placa opcional EZPS-FRA ou a fonte de<br>alimentação auxiliar IPP-PSU-2A5. Defina a saída como<br>alarme de intrusão interior. |                        |               |
| 11      | Opção de detector<br>de incêndio de<br>dois fios   | Resistência fim-de-linha (ref <sup>a</sup> : 25899) necessária.                                                                                                    |                        |               |
| 12      | Opção de detector<br>de incêndio de<br>quatro fios | Resistência fim-de-linha (refª: 25899) e módulo de relé fim-<br>de-linha Bosch EOL necessários                                                                                                    |                        |               |

Nota: O sistema utiliza uma bateria de 12 Vdc, ligada conforme ilustrado.

#### Se utilizar dispositivos RADION:

- 1. Monte as bases para os dispositivos via rádio nos locais pretendidos. Nesta altura, não fixe os dispositivos via rádio às bases.
- 2. Desligue toda a alimentação do sistema.
- 3. Defina o interruptor no receptor RF RADION para modo de funcionamento normal = 1.
- 4. Volte a alimentar o sistema.
  - Aguarde até que o círculo verde sólido apareça no teclado de comando.
- 5. Entre no Menu do telefone do instalador. Consulte Configurar com o telefone, Página 8.

# 3 Configurar o Sistema

Configure o sistema utilizando um dos métodos descritos nesta secção para o seu tipo de painel de controlo.

## **3.1 Configurar com o telefone**

Consulte *Menu do Telefone do Instalador, Página 12* para obter informações sobre o menu de programação completo.

## Programação básica:

- 1. Introduza o Código técnico (predefinição: 4 dígitos 5432, 6 dígitos 543211).
- 2. Prima [3] para introduzir o menu de Programação básica para efectuar as alterações seguintes:
  - Modifique os testes de zona [1][2].
  - Registe as descrições da zona [1][1].
  - Introduza um número de conta [2][1].
- 3. Prima [#][#][#] para sair da Programação básica.
- 4. Prima [1] para aceder à Manutenção do sistema para configurar os dispositivos via rádio.
- 5. Seleccione Configuração via rádio [6] no menu de Manutenção do sistema.
- 6. Quando o sistema o solicitar, introduza o número da zona (1 a 32) para aquilo que pretende configurar. O painel de controlo anuncia o número da zona e o tipo de zona.

#### Se o número de zona não estiver actualmente atribuído a uma ID via rádio:

Para definir o Tipo de zona, prima [1]. Para adicionar um dispositivo, prima [2]. Prima [#] para sair.

#### Se o número de zona estiver actualmente atribuído a uma ID via rádio:

Para definir o Tipo de zona prima [1].

Para substituir um dispositivo, prima [3]

Para apagar este dispositivo, prima [4].

Prima [#] para sair.

- 1. Prima [#][#] para sair do menu principal.
- 2. Prima [2] para entrar no Menu do utilizador para alterar o código técnico.
- 3. Prima [1] e altere o Código técnico.
- 4. Prima [#][#] para sair do Menu do utilizador.

## 3.2 Configurar com o RPS

Além do Menu do telefone do instalador, poderá utilizar RPS para configurar um painel de controlo Easy Series com suporte RADION. Para configurar zonas via rádio RADION, especifique as informações seguintes para cada zona:

- Tipo de dispositivo
- Tipo de zona
- ID da zona via rádio
- Entradas de alarme via rádio

Uma vez que as Entradas de alarme via rádio só estão disponíveis em "Programação avançada", tem de utilizar a Programação avançada para configurar correctamente o painel de controlo Easy Series para dispositivos via rádio RADION.

A tabela seguinte mostra a correlação entre os valores actuais do Tipo de dispositivo no software RPS e os Tipos de dispositivos RADION.

- 1. Uma vez seleccionado o tipo de dispositivo no software RPS, introduza o ID da zona via rádio e o Tipo de zona através da caixa de diálogo "assistente".
- 2. Introduza o RFID para a zona conforme especificado na embalagem do produto
- 3. Seleccione o Tipo de zona pretendido no menu pendente.
- 4. Introduza um valor apropriado na coluna Entradas de alarme via rádio.

Quando configurar um painel de controlo Easy Series para utilizar transmissores RADION, seleccione apenas, no software RPS, os tipos de dispositivos listados na tabela abaixo.

| Tipo de dispositivo RPS                            | Transmissor RADION                                                           | Entradas de alarme via rádio |  |
|----------------------------------------------------|------------------------------------------------------------------------------|------------------------------|--|
| Detector de movimentos PIR                         | Detector PIR (RFPR-12)<br>Detector de cortina PIR<br>(RFPR-C12)              | Movimento                    |  |
| Detector de movimentos de<br>dupla tecnologia      | Detector de movimentos<br>(RFDL-11)                                          | Movimento                    |  |
| Dispositivo via rádio tipo 3                       | Repetidor (RFRP)                                                             | Nenhum                       |  |
| Detector de incêndio                               | Detector de incêndio (RFSM)                                                  | Fumo                         |  |
| Sensor de contacto de porta/<br>janela             | Transmissor universal (RFUN)                                                 | Com fios ou íman             |  |
| Detector de quebra de vidros                       | Detector de quebra de vidros<br>(RFGB)                                       | Quebra de vidros             |  |
| Zona semi-embutida via rádio                       | Contacto de porta/janela<br>semi-embutido (RFDW-RM)                          | Íman                         |  |
| Clipe de notas em caixas<br>registadoras via rádio | Transmissor de remoção<br>indevida de notas em caixas<br>registadoras (RFBT) | Íman                         |  |
| Sensor miniatura de porta/<br>janela               | Contacto de porta/janela<br>(RFDW-SM)                                        | Magnético                    |  |

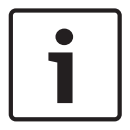

#### Nota!

Não utilize quaisquer tipos de dispositivos no software RPS quando especificar configurações do transmissor RADION.

As colunas etiquetadas "Sensibilidade do dispositivo via rádio" e "Entrada de alimentação externa" não têm efeito na configuração do receptor/transmissor Radion. Estes campos não são utilizados pela configuração Radion no painel Easy Series.

## Adicionar/Alterar Utilizadores

## Entre no Menu do telefone do utilizador

1. Estabeleça ligação aos postes de teste do telefone ou utilize o telefone de casa.

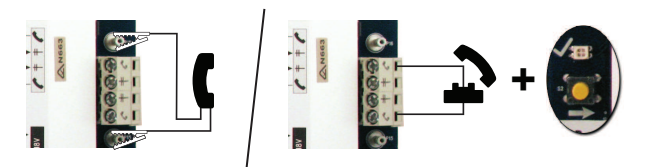

- 2. Mantenha o botão de teste premido durante 10 segundos.
- 3. Introduza a predefinição do Código master 1234(55).

## 4.1 Adicionar utilizadores

#### Adicionar utilizadores

- 1. Entre no Menu do telefone do utilizador.
- 2. Introduza o código secreto do Utilizador principal (utilizador 1)
- 3. Prima [4] para entrar no menu do utilizador.
- 4. Prima [1] para adicionar um novo utilizador
- 5. Repita o passo 4 para utilizadores adicionais.

Prima [#] para regressar ao Menu do utilizador ou [#][#][#] para sair totalmente.

## 4.2 Alterar utilizadores

#### Alterar utilizadores

- 1. Entre no Menu do telefone do utilizador.
- 2. Introduza o código secreto do Utilizador principal (utilizador 1).
- 3. Prima [4] para entrar no Menu do utilizador.
- 4. Prima [2] para alterar um utilizador. Prima [2] repetidamente até que o sistema anuncie o número de utilizador pretendido.
- 5. Repita o passo 4 em Adicionar utilizadores.
- 6. Prima [#] para regressar ao Menu do utilizador ou [#][#][#] para sair totalmente.

# Teste e manutenção ao sistema

Teste o sistema em termos de funcionamento correcto quando a instalação e a configuração estiverem concluídas.

- Prima o botão de Teste ao Sistema na placa do painel de controlo durante um segundo. O sistema fornece instruções ao longo do teste. Siga todas as instruções.
- Contacte a central de monitorização receptora (CMS) para verificar se foram recebidos todos os relatórios de teste necessários, incluindo relatórios de teste de todos os dispositivos de entrada e saída instalados.

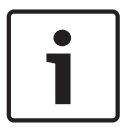

## Nota!

Após a instalação do sistema e qualquer programação do painel de controlo, efectue um teste completo ao sistema. Um teste completo ao sistema inclui testar o painel de controlo, todos os dispositivos e destinos de comunicação para um bom funcionamento.

## Menu do Telefone do Instalador

1. Estabeleça ligação aos postes de teste do telefone ou utilize o telefone de casa.

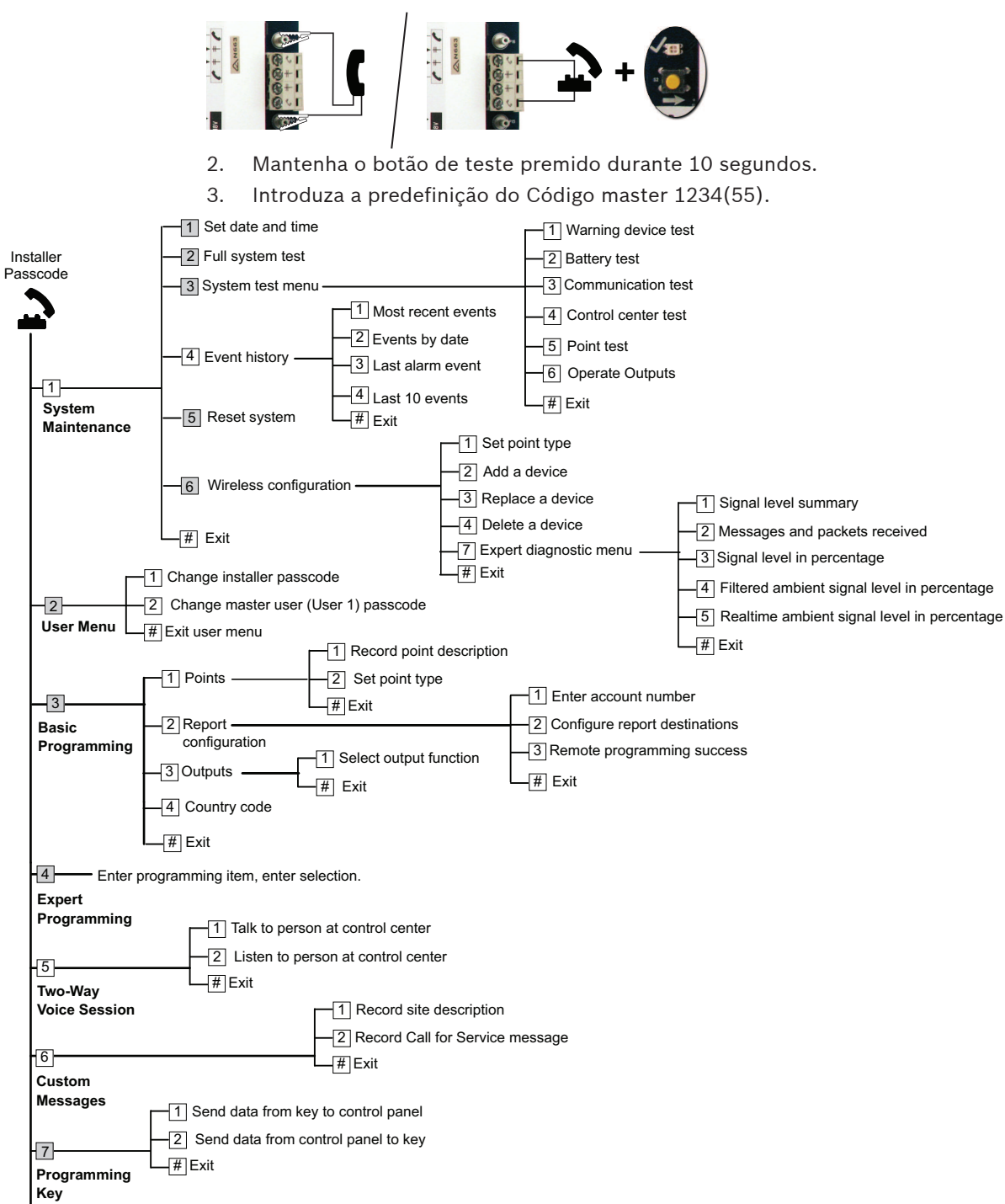

# Exit

## 7 Anexo 7.1

# Programação Avançada

| ltens de programação do sistema |                                                                      |                                                                         |  |
|---------------------------------|----------------------------------------------------------------------|-------------------------------------------------------------------------|--|
| N. <sup>o</sup><br>do<br>item   | ltem de programação                                                  | Alcance                                                                 |  |
| 102                             | Código do país                                                       | 00 a 99(consulte Códigos de País, Página<br>24)                         |  |
| 103                             | Anti-sabotagem da<br>caixa activada                                  | 0 = Desactivado<br>1 = Activado                                         |  |
| 107                             | Tempo de corte da<br>sirene do alarme de<br>incêndio                 | 0 a 90 min.                                                             |  |
| 108                             | Tempo de corte da<br>sirene do alarme de<br>intrusão                 | 0 a 90 min.                                                             |  |
| 110                             | Janela de<br>cancelamento de<br>intrusão                             | 15 a 45 seg.                                                            |  |
| 111                             | Janela de<br>cancelamento do<br>alarme de incêndio                   | 0 para desactivar, 1 a 10 min                                           |  |
| 112                             | Janela de<br>cancelamento de<br>intrusão                             | 5 a 10 min.                                                             |  |
| 114                             | Seleccionar o tom de<br>aviso                                        | 1, 2 ou 3                                                               |  |
| 115                             | Funcionamento do<br>modo de aviso após o<br>sistema ser desligado    | 0 = Desligado<br>1 = Ligado<br>2 = Mantém a definição anterior          |  |
| 116                             | Frequência do<br>relatório de teste<br>automático                    | 0 = Desligado<br>1 = Diariamente<br>2 = Semanalmente<br>3 = Mensalmente |  |
| 119                             | Código de acesso de<br>nível 4 (de acordo<br>com a norma<br>EN50131) | Código secreto numérico de 6 dígitos (0-9)                              |  |

| Itens de programação do sistema |                                             |                                                                                                    |  |
|---------------------------------|---------------------------------------------|----------------------------------------------------------------------------------------------------|--|
| N.º<br>do<br>item               | Item de programação                         | Alcance                                                                                                    |  |
| 121                             | Hora de Verão                               | 0 = Desligado<br>1 = América do Norte (antes de 2007)<br>2 = Europa e Ásia<br>3 = Tasmânia, Austrália<br>4 = Resto da Austrália<br>5 = Nova Zelândia<br>6 = Cuba<br>7 = América do Sul e Antárctida.<br>8 = EUA (após 2006)            |  |
| 122                             | Substituir código<br>técnico                | 0 = Desactivado<br>1 = Activado                                                                                                    |  |
| 124                             | Verificação da zona de<br>alarme            | 0 = Desligado<br>1 = Zona cruzada<br>2 = Avaliação de ameaças inteligente<br>3 =Alarmes confirmados 1 (porta de entrada<br>inicial)<br>4 = Alarmes confirmados 1 (chave de<br>proximidade, comando via rádio ou<br>comutador de chave) |  |
| 125                             | Limite permitido de<br>zonas abertas        | 0 a 8                                                                                                    |  |
| 126                             | Tempo de saída                              | 0 a 255 seg                                                                                                    |  |
| 127                             | Tempo de entrada                            | 0 a 255 seg                                                                                                    |  |
| 129                             | Fecho recente<br>activado                   | 0 = Relatório não enviado<br>1 = Relatório enviado                                                                                                    |  |
| 131                             | Contador de alarmes<br>para omissão de zona | 0 para desactivar, 1-15                                                                                                    |  |
| 133                             | Ordem das opções de<br>sistema ligado       | 1 a 6                                                                                                    |  |
| 134                             | Temporizador de zona<br>cruzada             | 0 a 3600 seg.                                                                                                    |  |
| 136                             | Limpar memória de<br>alarme                 | 0 = Por qualquer utilizador<br>1 = Apenas pelo utilizador principal                                                                                                    |  |

| Itens de programação do sistema |                                                                      |                                                                                                    |  |
|---------------------------------|----------------------------------------------------------------------|----------------------------------------------------------------------------------------------------|--|
| N.º<br>do<br>item               | Item de programação                                                  | Alcance                                                                                                    |  |
| 140                             | Modo de<br>demonstração                                              | <ul> <li>0 = O sistema anuncia todas as mensagens<br/>telefónicas só através do telefone.</li> <li>1 = O sistema anuncia todas as mensagens<br/>telefónicas por telefone e em todos os<br/>teclados de comando ligados ao sistema.</li> <li>2 = Durante a programação por telefone,<br/>prima o botão [i] para ligar ou desligar os<br/>anúncios de mensagens no teclado de<br/>comando.</li> </ul> |  |
| 142                             | Restringir código<br>técnico                                         | 0 = Utilizador principal não necessário<br>1 = Utilizador principal necessário                                                                                                    |  |
| 151                             | Intervalo de<br>supervisão do<br>dispositivo via rádio               | 1 = 1 hora<br>2 = 2 horas<br>3 = 4 horas<br>4 = 12 horas<br>5= 24 horas<br>6 = 2,5 horas                                                                                                    |  |
| 162                             | Condições de Falta<br>(desaparecimento) de<br>Dispositivos Via Rádio | 0 = As condições de falta geram uma<br>condição de sabotagem (cumpre a norma<br>EN50131).<br>1 = As condições de falta geram uma<br>condição de problema.                                                                                                    |  |
| 163                             | Silenciar anúncios<br>vocais relacionados<br>com problemas           | 0 = Todos os anúncios vocais relacionados<br>com problemas no teclado de comando.<br>1 = Apenas anuncia problemas para<br>Incêndio e de 24 Horas no teclado de<br>comando                                                                                                    |  |
| 164                             | Tempo de inactividade<br>do sistema (horas)                          | Introduza o número de horas (0-255)<br>durante as quais o sistema deve ser<br>desligado antes de enviar o relatório de<br>Sistema inactivo.                                                                                                    |  |
| 165                             | Tempo de inactividade<br>do sistema (dias)                           | Introduza o número de dias (0-255) durante<br>os quais o sistema deve ser desligado antes<br>de enviar o relatório de Sistema inactivo.                                                                                                    |  |
| 166                             | Tempo de inactividade<br>do sistema (semanas)                        | Introduza o número de semanas (0-255)<br>durante os quais o sistema deve ser<br>desligado antes de enviar o relatório de<br>Sistema inactivo.                                                                                                    |  |

| Itens de programação do sistema |                                                        |                                                                                                    |  |
|---------------------------------|--------------------------------------------------------|----------------------------------------------------------------------------------------------------|--|
| N.º<br>do<br>item               | Item de programação                                    | Alcance                                                                                                    |  |
| 167                             | Forçar arme/Erro de<br>saída                           | 0 = As zonas abertas criam um erro de saída<br>no final do Tempo de saída<br>1 = As zonas abertas são fechadas de forma<br>forçada no final do Tempo de saída |  |
| 168                             | Conjunto de<br>comandos de<br>verificação por áudio    | 0 = Utiliza comandos de Verificação por<br>áudio standard SIA (AV-01-1997.11)<br>1 = Utiliza um conjunto alternativo de<br>comandos de verificação por áudio  |  |
| 601                             | Activar a função de<br>coacção no comando<br>via rádio | 0 = O comando via rádio não envia um<br>evento de Coacção<br>1 = O comando via rádio envia um evento de<br>Coacção                                            |  |

## Comandos de verificação por áudio

| Comandos de verificação por áudio standard - SIA (Item N.º 168 = 0)     |                                                    |  |  |
|-------------------------------------------------------------------------|----------------------------------------------------|--|--|
| Botão do telefone Comando                                               |                                                    |  |  |
| [1]                                                                     | Falar para as instalações.                         |  |  |
| [3]                                                                     | Escutar as instalações.                            |  |  |
| [6]                                                                     | Escutar as instalações.                            |  |  |
| [7]                                                                     | Reiniciar o temporizador de 90 segundos.           |  |  |
| [9][8]                                                                  | Terminar a sessão e solicitar chamada de resposta. |  |  |
| [9][9]                                                                  | Terminar a sessão sem chamada de resposta.         |  |  |
| [0]                                                                     | Escutar todos os microfones.                       |  |  |
| [#]                                                                     | Cancela o primeiro dígito do comando.              |  |  |
|                                                                         |                                                    |  |  |
| Comandos de verificação por áudio alternativos (Item N.º 168 = 1)       |                                                    |  |  |
| Botão do telefone Comando                                               |                                                    |  |  |
| [#]                                                                     | Falar para as instalações.                         |  |  |
| [*]                                                                     | Escutar as instalações.                            |  |  |
| [7] (qualquer número de 1 a 9) Reiniciar o temporizador de 90 segundos. |                                                    |  |  |
| [0]                                                                     | Terminar a sessão sem chamada de resposta.         |  |  |

| Itens de destino de transmissão              |                                                         |                                                                                    |  |
|----------------------------------------------|---------------------------------------------------------|------------------------------------------------------------------------------------|--|
| N.º do<br>item                               | ltem de programação                                     | Alcance                                                                            |  |
| 100                                          | Número de conta                                         | Número com 4 ou 6 dígitos                                                          |  |
| 201                                          | Supervisão da linha<br>telefónica                       | 0 = Ligado<br>1 = Desligado                                                        |  |
| 202                                          | PSTN, IP ou ligação celular                             | 0 = Linha telefónica PSTN<br>1 = B426, B450                                        |  |
| 205                                          | Detecção do tom de linha                                | 0 = Ligado<br>1 = Desligado                                                        |  |
| Númer                                        | o de telefone/Endereço IP pa                            | ara destino de transmissão:                                                        |  |
| 206                                          | Destino 1 principal                                     | No máximo 32 dígitos                                                               |  |
| 207                                          | Destino 1 de segurança                                  | 0-9, B-F permitidos.<br>= [*] ( entre cada notação do                              |  |
| 208                                          | Destino 2 principal                                     | endereço IP).                                                                      |  |
| 209                                          | Destino 2 de segurança                                  | Gravar e sair = [#]                                                                |  |
| 210                                          | N.º do fornecedor de<br>serviços SMS                    | Desactivar número de telefone = [0]<br>[#]<br>Desactivar o endereço IP = 240.0.0.0 |  |
| Forma                                        | to para destino de transmiss                            | ão:                                                                                |  |
| 211                                          | Destino 1 principal                                     | 0 = Desactivado                                                                    |  |
| 212                                          | Destino 1 de segurança                                  | 1 = Contact ID<br>2 = SIΔ                                                          |  |
| 213                                          | Destino 2 principal                                     | 3 = Voz                                                                            |  |
| 214                                          | Destino 2 de segurança                                  | 4 = SMS<br>5 = Fast Format<br>6 = Rede                                             |  |
| 215                                          | Desactivar chamadas em<br>espera                        | 3 ou 4 dígitos<br>* = [*][*]; # = [*][#]                                           |  |
| 216                                          | N. <sup>o</sup> de anulação de<br>chamada de emergência | Número com 3 dígitos                                                               |  |
| 217                                          | Atraso do n.º de anulação<br>de chamada de emergência   | 0 a 60 min.                                                                        |  |
| 218                                          | Detecção automática de<br>marcação por impulsos         | 0 = Marcação por tons<br>1 = Marcação por impulsos                                 |  |
| 222                                          | Contagem de toques para<br>atendimento                  | 1 a 255 toques                                                                     |  |
| Itens de comunicação alternados              |                                                         |                                                                                    |  |
| N.º do<br>item                               | Item de programação                                     | Alcance                                                                            |  |
| Número da porta para destino de transmissão: |                                                         |                                                                                    |  |

| Itens de comunicação alternados |                                  |      |                                                    |
|---------------------------------|----------------------------------|------|----------------------------------------------------|
| N.º do<br>item                  | ltem de programação              | Al   | cance                                              |
| 241                             | Destino 1 principal              | 0    | a 65535                                            |
| 242                             | Destino 1 de segurança           |      |                                                    |
| 243                             | Destino 2 principal              |      |                                                    |
| 244                             | Destino 2 de segurança           |      |                                                    |
| Heartb                          | eat para destino de transmissã   | 0:   |                                                    |
| 281                             | Destino 1 principal              | 0    | = Desactivado; 1 a 65535 min.                      |
| 282                             | Destino 1 de segurança           |      |                                                    |
| 283                             | Destino 2 principal              |      |                                                    |
| 284                             | Destino 2 de segurança           |      |                                                    |
| Tempo                           | de espera de confirmação para    | a de | estino:                                            |
| 285                             | Destino 1 principal              | 5    | a 255 seg.                                         |
| 286                             | Destino 1 de segurança           |      |                                                    |
| 287                             | Destino 2 principal              |      |                                                    |
| 288                             | Destino 2 de segurança           |      |                                                    |
| Anti-re                         | produção para destino de trans   | smi  | ssão:                                              |
| 289                             | Destino 1 principal              | 0    | = desactivado; 1 = activado                        |
| 290                             | Destino 1 de segurança           |      |                                                    |
| 291                             | Destino 2 principal              |      |                                                    |
| 292                             | Destino 2 de segurança           | ]    |                                                    |
| Tentati                         | va de heartbeat para destino d   | e t  | ransmissão:                                        |
| 293                             | Destino 1 principal              | 1    | a 99                                               |
| 294                             | Destino 1 de segurança           |      |                                                    |
| 295                             | Destino 2 principal              | ]    |                                                    |
| 296                             | Destino 2 de segurança           |      |                                                    |
| 297                             | Aumentar período de<br>heartbeat | 0    | = Desactivado; 1 a 255 min.                        |
| Itens de                        | e configuração RPS               |      |                                                    |
| N.º do<br>item                  | Item de programação              |      | Alcance                                            |
| 118                             | Código secreto do RPS            |      | 6 dígitos necessários, utilizando<br>0 a 9e A a F. |

| ltens d        | Itens de configuração RPS                                      |                                                                      |  |  |
|----------------|----------------------------------------------------------------|----------------------------------------------------------------------|--|--|
| N.º do<br>item | Item de programação                                            | Alcance                                                              |  |  |
| 224            | Frequência de chamada<br>automática do RPS                     | 0 = Nunca; 1 = Diariamente<br>2 = Semanalmente; 3 =<br>Mensalmente   |  |  |
| 225            | Tempo de chamada automática<br>do RPS (horas)                  | 0 a 23                                                               |  |  |
| 226            | Tempo de chamada automática<br>do RPS (minutos)                | 0 a 23                                                               |  |  |
| 227            | Tempo de chamada automática<br>do RPS (dia da semana)          | 0 a 6, em que 0 = domingo e 6 =<br>sábado                            |  |  |
| 228            | Tempo de chamada automática<br>do RPS (dia do mês)             | 1 a 28                                                               |  |  |
| 229            | Número de telefone/Endereço IP<br>de chamada automática do RPS | Consulte os números de itens<br>206-209 para entradas<br>permitidas. |  |  |
| 245            | Método de chamada automática<br>do RPS                         | 0 = Número de telefone; 1<br>=Endereço IP                            |  |  |
| 246            | Número de porta do RPS                                         | 0 a 655353                                                           |  |  |

## Encaminhamento de relatório e reposição de zona

| • •            |                                             |                |                                                   |  |
|----------------|---------------------------------------------|----------------|---------------------------------------------------|--|
| N.º do<br>item | ltem de programação                         | N.º do<br>item | Item de programação                               |  |
| 301            | Relatórios e reposições de<br>zonas (todos) | 326            | Omissão da zona de intrusão                       |  |
| 307            | Alarme de intrusão                          | 327            | Reposição da omissão da<br>zona de intrusão       |  |
| 308            | Alarme de intrusão<br>verificado            | 328            | Problemas no detector de<br>incêndio              |  |
| 309            | Alarme de intrusão não<br>verificado        | 329            | Reposição de problemas no<br>detector de incêndio |  |
| 310            | Alarme de intrusão 24 h.                    | 331            | Problema de 24 horas                              |  |
| 311            | Reposição de alarme de<br>intrusão 24 h.    | 332            | Reposição de problema de<br>24 horas              |  |
| 312            | Reposição de alarme de<br>intrusão          | 335            | Alarme de supervisão                              |  |
| 313            | Coacção                                     | 336            | Reposição de alarme de<br>supervisão              |  |
| 315            | Alarme de incêndio                          | 371            | Cancelamento de incêndio                          |  |

| Encaminhamento de relatório e reposição de zona |                                      |                |                                           |
|-------------------------------------------------|--------------------------------------|----------------|-------------------------------------------|
| N.º do<br>item                                  | Item de programação                  | N.º do<br>item | Item de programação                       |
| 316                                             | Alarme de incêndio não<br>verificado | 388            | Sabotagem-tamper                          |
| 317                                             | Reposição de alarme de<br>incêndio   | 393            | Problemas na zona cruzada                 |
| 318                                             | Pânico                               | 394            | Fecho de alarmes recentes                 |
| 323                                             | Cancelar                             | 399            | Reposição de pânico                       |
| 324                                             | Avaria intrusão                      | 400            | Reposição de problemas na<br>zona cruzada |
| 325                                             | Reposição de avaria<br>intrusão      |                |                                           |

**Intervalo:** 0 = Nenhum destino, 1 = Apenas destino 1, 2 = Apenas destino 2, 3 = Ambos os destinos

Encaminhamento de relatórios do sistema ligado e desligado (abrir e fechar)

| N.º do<br>item | Item de programação                                 | N.º do<br>item | Item de programação                          |
|----------------|-----------------------------------------------------|----------------|----------------------------------------------|
| 302            | Relatórios de sistema ligado<br>e desligado (todos) | 341            | Abrir                                        |
| 314            | Erro de saída                                       | 342            | Abrir comutador de chave                     |
| 330            | Fecho recente                                       | 343            | Abrir remoto                                 |
| 337            | Fecho (sistema ligado)<br>modo desocupado           | 344            | Fecho (sistema ligado) modo<br>personalizado |
| 338            | Fecho (sistema ligado)<br>modo ocupado              | 386            | Abrir por Código de<br>segurança             |
| 339            | Fechar comutador de chave                           | 403            | Fecho parcial (sistema<br>ligado)            |
| 340            | Fechar remoto                                       |                |                                              |

**Intervalo:** 0 = Nenhum destino, 1 = Apenas destino 1, 2 = Apenas destino 2, 3 = Ambos os destinos

| Relatório de sistema e encaminhamento de reposição |                                               |                |                            |
|----------------------------------------------------|-----------------------------------------------|----------------|----------------------------|
| N.º do<br>item                                     | Item de programação                           | N.º do<br>item | Item de programação        |
| 303                                                | Relatórios e reposições do<br>sistema (todos) | 358            | Bateria fraca              |
| 319                                                | Emergência activada por<br>utilizador         | 359            | Reposição de bateria fraca |

| Relatório de sistema e encaminhamento de reposição                                                      |                                                                |                |                                                                |
|----------------------------------------------------------------------------------------------------|----------------------------------------------------------------|----------------|----------------------------------------------------------------|
| N.º do<br>item                                                                                          | ltem de programação                                            | N.º do<br>item | ltem de programação                                            |
| 320                                                                                                    | Alarme de incêndio<br>activado pelo utilizador                 | 364            | Reposição de falha da linha<br>telefónica                      |
| 321                                                                                                    | Reposição de alarme de<br>incêndio activado pelo<br>utilizador | 372            | Firmware actualizado                                           |
| 322                                                                                                    | Pânico de utilizador                                           | 375            | Falha de ROM                                                   |
| 345                                                                                                    | Falha de AC                                                    | 376            | Problemas na sirene                                            |
| 346                                                                                                    | Reposição de falha de AC                                       | 377            | Reposição da sirene                                            |
| 347                                                                                                    | Teste automático de<br>sistema - normal                        | 378            | Fim do teste de passagem                                       |
| 348                                                                                                    | Teste automático de<br>sistema - fora do normal                | 379            | Início do teste de passagem                                    |
| 349                                                                                                    | Falha de alimentação<br>auxiliar                               | 380            | Falta de dispositivo ligado na<br>linha de bus                 |
| 350                                                                                                    | Reposição da alimentação<br>auxiliar                           | 381            | Reposição de falta de<br>dispositivo ligado na linha de<br>bus |
| 351                                                                                                    | Falha da comunicação                                           | 382            | Falta de bateria                                               |
| 352                                                                                                    | Reposição da comunicação                                       | 383            | Reposição de falta de bateria                                  |
| 353                                                                                                    | Falha de supervisão do<br>teclado de comando                   | 384            | Falha na soma de verificação<br>da RAM                         |
| 354                                                                                                    | Reposição de supervisão do<br>teclado de comando               | 385            | Sistema inactivo                                               |
| 355                                                                                                    | Sabotagem do teclado de<br>comando                             | 391            | Sabotagem do código<br>secreto                                 |
| 356                                                                                                    | Reposição de sabotagem do<br>teclado de comando                | 392            | Reposição do "Watchdog"                                        |
| 357                                                                                                    | Programação local - OK                                         | 410            | Data/hora alterada                                             |
| 362                                                                                                    | Manual de teste de<br>comunicação                              | 413            | Falha na rede                                                  |
| 363                                                                                                    | Falha da linha telefónica                                      | 414            | Reposição da rede                                              |
| <b>Intervalo:</b> 0 = Nenhum destino, 1 = Apenas destino 1, 2 = Apenas destino 2, 3 = Ambos os destinos |                                                                |                |                                                                |

| Itens do encaminhamento de relatórios global |                                                 |                                                     |  |
|----------------------------------------------|-------------------------------------------------|-----------------------------------------------------|--|
| N.º do<br>item                               | Item de programação                             | Alcance                                             |  |
| 304                                          | Desactivar comunicador                          | 0 = Activar relatórios<br>1 = Desactivar relatórios |  |
| 305                                          | Tentativas de destino                           | 1 a 20                                              |  |
| 306                                          | Enviar relatório durante o teste de<br>passagem | 0 = Não<br>1 = Sim                                  |  |

| Itens de programação do utilizador |                                                          |                                                                                                    |  |
|------------------------------------|----------------------------------------------------------|----------------------------------------------------------------------------------------------------|--|
| N.º do<br>item                     | ltem de programação                                      | Alcance                                                                                                    |  |
| 861                                | Número de dígitos do código<br>secreto                   | 4 ou 6 dígitos                                                                                                    |  |
| 862                                | Configuração do utilizador 22                            | 0 = o utilizador 22 está<br>desactivado<br>1 = o utilizador 22 é um<br>código de coacção<br>2 = o utilizador 22 é um<br>utilizador de segurança |  |
| 7001                               | Código técnico (utilizador 0)                            | 1111 a 555555                                                                                                    |  |
| 7011                               | Código secreto do utilizador<br>principal (utilizador 1) |                                                                                                    |  |

| Itens de programação do teclado de comando |                                                     |                                                                |  |
|--------------------------------------------|-----------------------------------------------------|----------------------------------------------------------------|--|
| N.º do<br>item                             | ltem de programação                                 | Alcance                                                        |  |
| 888                                        | Tecla [1] do botão de alarme de<br>incêndio         | 0 = Desactivado<br>1 = Activado                                |  |
| 889                                        | Teclas [1][2] do botão de alarme<br>médico          |                                                                |  |
| 890                                        | Tecla [2] do botão de alarme de<br>pânico           | 0 = Desactivado<br>1 = Alarme audível<br>2 = Alarme silencioso |  |
| 891                                        | Activação rápida (ligação do<br>sistema)            | 0 = Desactivado<br>1 = Activado                                |  |
| 892                                        | Limite de tentativas com código<br>secreto inválido | 3 a 8                                                          |  |
| 893                                        | Tempo de bloqueio para o teclado<br>de comando      | 1 a 30 min.                                                    |  |

| Itens de program         | Itens de programação de zonas                                    |                                                                                                    |  |  |
|--------------------------|------------------------------------------------------------------|----------------------------------------------------------------------------------------------------|--|--|
| ltem de                  | N.º do item                                                      | Alcance                                                                                                    |  |  |
| programação              |                                                                  |                                                                                                    |  |  |
| Tipo de zona             | Zona <b>01 =</b> 9 <b>01</b> 1<br>Zona <b>32 =</b> 9 <b>32</b> 1 | <ul> <li>0 = Desactivado</li> <li>1 = Perímetro</li> <li>2 = Interior</li> <li>3 = Perímetro imediato</li> <li>4 = Problema de 24 horas</li> <li>5 = Incêndio verificado</li> <li>6 = Incêndio imediato</li> <li>7 = Pânico</li> <li>8 = Percurso interior</li> <li>9 = Anulação de saída para<br/>perímetro</li> <li>11 = Comutador de chave<br/>momentâneo</li> <li>12 = Comutador de chave<br/>sempre activo</li> <li>13 = 24-Problema</li> <li>14 = Emergência activada pelo<br/>utilizador</li> </ul> |  |  |
| Tipo de circuito         | Zona <b>01 =</b> 9 <b>01</b> 2<br>Zona <b>32 =</b> 9 <b>32</b> 2 | 0 = Circuito balanceado - alarme e<br>sabotagem - 2 x 2,2 kΩ<br>1 = Circuito simples 1 x 2,2 kΩ                                                                                                    |  |  |
| Verificação de<br>alarme | Zona <b>01 =</b> 9 <b>01</b> 6<br>Zona <b>32 =</b> 9 <b>32</b> 6 | 0 = Desactivar verificação de alarme<br>de áudio<br>1 = Activar verificação de alarme de<br>áudio                                                                                                    |  |  |
| Item de program          | ação                                                             | N.º do item                                                                                                    |  |  |
| Predefinição de f        | ábrica                                                           | 9999                                                                                                    |  |  |

# 7.2 Códigos de País

| País               | Código | País          | Código | País                      | Código |
|--------------------|--------|---------------|--------|---------------------------|--------|
| Argentina          | 01     | Alemanha      | 18     | Noruega                   | 38     |
| Austrália          | 02     | Grécia        | 19     | Polónia                   | 41     |
| Áustria            | 03     | Hong Kong     | 20     | Portugal                  | 42     |
| Bielorrússia       | 62     | Hungria       | 21     | Roménia                   | 43     |
| Bélgica            | 04     | Índia         | 22     | Federação<br>Russa        | 44     |
| Bósnia             | 65     | Indonésia     | 23     | Espanha                   | 51     |
| Brasil             | 05     | Irlanda       | 24     | Suécia                    | 52     |
| Bulgária           | 06     | Israel        | 63     | Taiwan                    | 54     |
| Canadá             | 07     | Itália        | 25     | Tailândia                 | 55     |
| China              | 08     | Japão         | 26     | Turquia                   | 56     |
| Croácia            | 10     | Lituânia      | 29     | Ucrânia                   | 62     |
| República<br>Checa | 12     | Luxemburgo    | 20     | Emirados<br>Árabes Unidos | 65     |
| Dinamarca          | 13     | Malásia       | 32     | Reino Unido               | 57     |
| Egipto             | 14     | México        | 34     | Estados<br>Unidos         | 58     |
| Finlândia          | 16     | Países Baixos | 35     |                           |        |
| França             | 17     | Nova Zelândia | 36     |                           |        |

## 7.3

# Códigos Secretos Predefinidos

| Código secreto                         | Predefinição |
|----------------------------------------|--------------|
| Código Técnico (Utilizador 0)          | 5432(11)     |
| Utilizador Principal (Utilizador<br>1) | 1234(55)     |
| Código de Guarda (Utilizador<br>22)    | 1111(11)     |

## Bosch Security Systems, Inc.

130 Perinton Parkway Fairport, NY 14450 USA **www.boschsecurity.com** © Bosch Security Systems, Inc., 2016

## Bosch Sicherheitssysteme GmbH

Robert-Bosch-Ring 5 85630 Grasbrunn Germany